# dbGEP-A e dbEGP-F – Versão 3.3.5 dbGEP-C – Versão 3.5.4 Alterações relativas ao SAF-T

Julho 2013 - v1.0/DBG

| Introdução3                                              |
|----------------------------------------------------------|
| dbGEP-F                                                  |
| Novas opções no menu SAF-T4                              |
| Alterações na opção "Exportação"4                        |
| Nova opção "Comunicação com a AT"5                       |
| Nova sub-opção "Submissão E-Fatura"5                     |
| Nova sub-opção "Processamento resposta doc. transporte"6 |
| dbGEP-A                                                  |
| Novas opções no menu SAF-T7                              |
| Alterações na opção "Exportação"7                        |
| Nova opção "Submissão E-Fatura"8                         |
| dbGEP-C9                                                 |
| Alterações na opção "Exportar SAF-T"9                    |

# Introdução

Em 1 de Janeiro de 2013 entraram em vigor novas regras de facturação que obrigaram a alterações nos módulos de facturação da aplicação dbGEP.

Para além, daquelas alterações, a partir de 1 de Julho de 2013 entram também em vigor novos requisitos legais referentes aos bens em circulação, passando a ser obrigatória a comunicação prévia à AT dos documentos de transporte.

Por outro lado, a legislação também prevê, a partir do mesmo dia 1 de Julho, alterações na estrutura do atual ficheiro SAF-T (passará da atual versão 1.01 para a versão 1.02).

As versões 3.3.5 dos módulos dbGEP-A e dbGEP-F e 3.5.4 do módulo dbGEP-C contemplam as alterações que entram em vigor no dia 1 de Julho de 2013.

# dbGEP-F

## Novas opções no menu SAF-T

Para além da opção "Exportação" (anteriormente denominada "Exportar") passou a estar disponível uma nova opção "Comunicação com a AT" que permite algum nível de interacção com a Autoridade Tributária e Aduaneira.

| SAF-T | Janela <u>s</u> | Aju <u>d</u> a |  |
|-------|-----------------|----------------|--|
| Exp   | oortar          |                |  |
| Co    | municaçã        | io com a AT    |  |

## Alterações na opção "Exportação"

A opção "Exportação" (anteriormente denominada "Exportar") sofreu algumas alterações que podem ser observadas na figura abaixo:

| Exportação                                                                             |        |                                                                          |                                        |                                                |
|----------------------------------------------------------------------------------------|--------|--------------------------------------------------------------------------|----------------------------------------|------------------------------------------------|
| Versão SAF-T:<br>1.01 ▼<br>Exercício: Mês: Data inicial : Data fina<br>2013 ÷ Maio ▼ ▼ | al :   | C Completo<br>Versão SAF-T:<br>1.01 ¥<br>Exercício: Mês:<br>2013 ¥ Junho | E-Fatura Data inicial :     01-06-2013 | C Transporte<br>Data final :<br>▼ 30-06-2013 ▼ |
| xportar para:                                                                          | Fechar | Exportar para:                                                           |                                        | Exportar Fechar                                |

Versão 3.3.4

Versão 3.3.5

- Um novo tipo de exportação "Completo" que corresponde, em funcionamento, diretamente ao antigo tipo "Anual".
- Um novo tipo "E-Fatura" que corresponde ao antigo tipo "Mensal", mas cujo funcionamento não tem uma correspondência direta. Passa a ser permitido que, caso assim se pretenda, a exportação seja feita para um determinado período dentro do mês seleccionado (por exemplo entre 01//07/13 e 14/07/13 se seleccionado o mês de Julho), enquanto que, na versão antiga, só era possível realizar a exportação da totalidade do mês. No entanto, para a esmagadora maioria das entidades a criação do ficheiro SAF-T que é carregado no website do E-Fatura é feita mensalmente e, nessa situação, as datas inicial e final devem ser mantidas no primeiro e no último dia do mês respectivamente, mantendo assim o comportamento da versão anterior.
- Um novo tipo de exportação "Transporte" que não existia na versão anterior e que permite fazer a criação do ficheiro SAF-T correspondente aos dos documentos de transporte.

## Nova opção "Comunicação com a AT"

Passou a estar disponível uma nova opção "Comunicação com a AT" que, através de duas opções permite algum nível de interacção com a Autoridade Tributária e Aduaneira.

| Exportar                 |                                        |
|--------------------------|----------------------------------------|
| Comunicação com a AT 🔷 🕨 | Submissão E-Fatura                     |
|                          | Processamento resposta doc. transporte |

#### Nova sub-opção "Submissão E-Fatura"

Através da opção de "Submissão E-Fatura" passa a ser possível fazer a submissão direta a partir do módulo dbGEP-F do ficheiro SAF-T que é necessário carregar no website do E-Fatura. Deixa, pois, de ser necessário ir ao website do E-Fatura realizar os passos necessários à submissão do ficheiro. No entanto, para que tal seja possível, o ficheiro JAR disponibilizado pela AT (em <u>https://faturas.portaldasfinancas.gov.pt/envioBatchInfo.action</u>, onde também podem ser encontrados os **requisitos mínimos de utilização**) tem que ser descarregado e colocado na mesma pasta em está colocado o executável do módulo dbGEP-F. **O nome do ficheiro JAR terá que ser alterado para FACTEMICLI-cmdClient para o processo funcionar**.

| Configuração                     | a |   |
|----------------------------------|---|---|
| Ficheiro SAFT a submeter online: | u |   |
|                                  |   | Ē |
|                                  |   |   |
|                                  |   |   |
|                                  |   |   |
|                                  |   |   |
|                                  |   |   |

Para fazer a submissão do ficheiro, basta selecioná-lo e premir o botão "Submeter". Na caixa de texto imediatamente abaixo será disponibilizada a informação relativa à comunicação com o website do E-Fatura relativa a erros ocorridos (por exemplo se o ficheiro JAR não existe na pasta do executável dbGEP-F) ou ao sucesso do login e da operação de submissão.

Para que a submissão do ficheiro seja possível, é preciso que, no separador "Configuração", os dados correspondentes ao utilizador ("NIF/USER") e senha ("PSW"), que são necessários à autenticação no website do E-Fatura, sejam devidamente preenchidos.

| 🖌 Exportação e comunicação SAF-T-PT     |  |
|-----------------------------------------|--|
| Comunicação                             |  |
| Configuração Submeter ficheiro E-Fatura |  |
| NIF/USER:                               |  |
|                                         |  |
| PSW:                                    |  |
|                                         |  |
|                                         |  |
|                                         |  |
|                                         |  |
|                                         |  |
|                                         |  |

#### Nova sub-opção "Processamento resposta doc. transporte"

Através da opção de "Processamento resposta doc. transporte" passa também a ser possível fazer o processamento do ficheiro de resposta de documentos de transporte que é produzido pela AT, na sequência da comunicação dos mesmos documentos. Este ficheiro de resposta contém um código de identificação de documento gerado pela AT para cada documento integrado com sucesso e uma mensagem de rejeição de integração indicando o motivo dessa mesma rejeição.

Esta opção passa a disponibilizar a funcionalidade de colocação automática, pelo módulo dbGEP-F, do código de identificação do documento atribuído pela AT nos documentos de transporte submetidos com sucesso.

|               | 1               |              |              |           |                |
|---------------|-----------------|--------------|--------------|-----------|----------------|
| Configuração  | Processamer     | nto de respo | sta DT       |           |                |
| Ficheiro de r | esposta da AT ( | atribuição d | e número par | a documen | tos de transpo |
|               |                 |              |              |           |                |
|               |                 |              |              |           |                |
|               |                 |              |              |           |                |
|               |                 |              |              |           |                |
|               |                 |              |              |           |                |
|               |                 |              |              |           |                |
|               |                 |              |              |           |                |
|               |                 |              |              |           |                |
|               |                 |              |              |           |                |

Para fazer o processamento do ficheiro de resposta basta selecioná-lo e premir o botão "Processar". Na caixa de texto imediatamente abaixo será disponibilizada a informação proveniente do ficheiro de resposta.

# dbGEP-A

## Novas opções no menu SAF-T

Para além da opção "Exportação" (anteriormente denominada "Exportar") passou a estar disponível uma nova opção "Submissão E-Fatura".

| SAF-T | Opções Avançadas | ļ |
|-------|------------------|---|
| Exp   | ortação          |   |
| Sub   | omissão E-Fatura |   |

## Alterações na opção "Exportação"

A opção "Exportação" (anteriormente denominada "Exportar") sofreu algumas alterações que podem ser observadas na figura abaixo:

| 焎 | Exportação e comunicação SAF-T-PT                                                                                                    |
|---|----------------------------------------------------------------------------------------------------|
| Б | (portação                                                                                                    |
|   | Tipo de exportação<br>C Completo r E-Fatura                                                                                                    |
|   | Versão SAF-T:                                                                                                    |
|   | Exercício:     Mês:     Data inicial :     Data final :       2013     Julho     Image: 101-07-2013     Image: 101-07-2013     Image: 101-07-2013 |
|   | Exportar para:                                                                                                    |
|   | Exportar Fechar                                                                                                    |

- Um novo tipo de exportação "Completo" que corresponde, em funcionamento, diretamente ao antigo tipo "Anual".
- Um novo tipo "E-Fatura" que corresponde ao antigo tipo "Mensal", mas cujo funcionamento não tem uma correspondência direta. Passa a ser permitido que, caso assim se pretenda, a exportação seja feita para um determinado período dentro do mês seleccionado (por exemplo entre 01//07/13 e 14/07/13 se seleccionado o mês de Julho), enquanto que, na versão antiga, só era possível realizar a exportação da totalidade do mês. No entanto, para a esmagadora maioria das entidades a criação do ficheiro SAF-T que é carregado no website do E-Fatura é feita mensalmente e, nessa situação, as datas inicial e final devem ser mantidas no primeiro e no último dia do mês respetivamente, mantendo assim o comportamento da versão anterior.

## Nova opção "Submissão E-Fatura"

Através da opção de "Submissão E-Fatura" passa a ser possível fazer a submissão direta a partir do módulo dbGEP-A do ficheiro SAF-T que é necessário carregar no website do E-Fatura. Deixa, pois, de ser necessário ir ao website do E-Fatura realizar os passos necessários à submissão do ficheiro. No entanto, para que tal seja possível, o ficheiro JAR disponibilizado pela AT (em <u>https://faturas.portaldasfinancas.gov.pt/envioBatchInfo.action</u>, onde também podem ser encontrados os **requisitos mínimos de utilização**) tem que ser descarregado e colocado na mesma pasta em está colocado o executável do módulo dbGEP-A. **O nome do ficheiro JAR terá que ser alterado para FACTEMICLI-cmdClient para o processo funcionar**.

| 焎  | Exportação e comunicação SAF-T-PT                         |
|----|-----------------------------------------------------------|
| Co | municação                                                 |
| C  | onfiguração SAET a submeter ficheiro E-Fatura             |
|    |                                                           |
| L  |                                                           |
|    |                                                           |
|    |                                                           |
|    |                                                           |
|    | -                                                         |
|    | Funcionalidade em teste, ainda não Submeter <b>Fechar</b> |

Para fazer a submissão do ficheiro, basta selecioná-lo e premir o botão "Submeter". Na caixa de texto imediatamente abaixo será disponibilizada a informação relativa à comunicação com o website do E-Fatura relativa a erros ocorridos (por exemplo se o ficheiro JAR não existe na pasta do executável dbGEP-A) ou ao sucesso do login e da operação de submissão.

Para que a submissão do ficheiro seja possível, é preciso que, no separador "Configuração", os dados correspondentes ao utilizador ("NIF/USER") e senha ("PSW"), que são necessários à autenticação no website do E-Fatura, sejam devidamente preenchidos.

| 🛣 Exportação e comunicação SAF-T-PT 📃 📼 💻 💌 |
|---------------------------------------------|
| Comunicação                                 |
| Configuração Submeter ficheiro E-Fatura     |
| NIF/USER:                                   |
|                                             |
| PSW:                                        |
|                                             |
|                                             |
|                                             |
|                                             |
|                                             |
|                                             |

# dbGEP-C

# Alterações na opção "Exportar SAF-T"

A opção "Exportar SAF-T" passou a suportar a versão 1.02 do SAF-T.

| 🐱 Exportação e comunicação SAF-T-PT         |
|---------------------------------------------|
| Exportação                                  |
|                                             |
| Tipo de exportação                          |
| • Completo                                  |
| Versão SAF-T:                               |
| 1.02                                        |
| Exercicio: Mes: Data inicial : Data final : |
| 2013 V Juho V 01-01-2013 V 31-12-2013 V     |
| Exportar para:                              |
|                                             |
|                                             |
| Exportar Fechar                             |
|                                             |